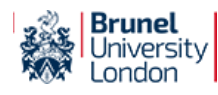

# **Connect Portal**

Help

95 Welcome <u>Mike</u>

Logout

Connect To

My Devices My Apps

Connect Account

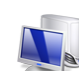

Steps to Complete on Your HP Desktop

## Setting Up AnyConnect VPN on Windows

- 1. Download the AnyConnect VPN Client software by clicking the link under these instructions.
- 2. Run the setup program. Click Next.
- 3. To continue you need to accept the licence agreement, then you can click Next. Click Install. You might be asked for permission, so make sure that you allow it.
- 4. When setup completes, click Finish.

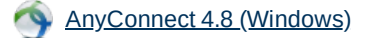

## Connecting to AnyConnect VPN on Windows

1. Click 🤍, then click on Cisco AnyConnect Secure Mobility Client. (You may need to look under All Programs or Programs.)

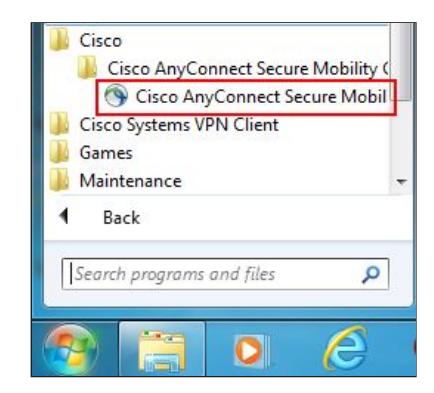

2. You'll get a little window coming up at the bottom right of your screen. The white box will normally be blank the first time you run the program. Type in **anyconnect.brunel.ac.uk** into it. (If it already says Staff or Student then leave it as it is.)

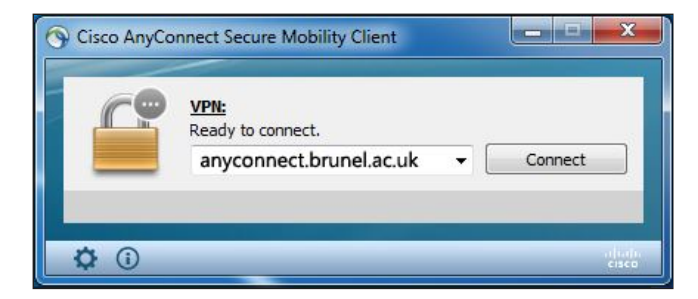

- 3. Click Connect. Then enter your Brunel network username and password when prompted.
- 4. You will then get a message saying that you are connected. The AnyConnect window will minimise and its icon will show a little padlock on it to show that it is connected.

### Disconnecting from AnyConnect VPN on Windows

#### 27/03/2020

Brunel University London Connect Portal

1. Double-click on the little icon with the padlock and this will bring up the AnyConnect window. Click Disconnect.

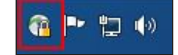

© 2020 Brunel University London

About | Contact Us | Terms & Conditions